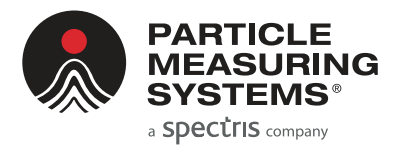

Without measurement there is no control

## LiQuilaz<sup>®</sup> || Liquid Particle Counter

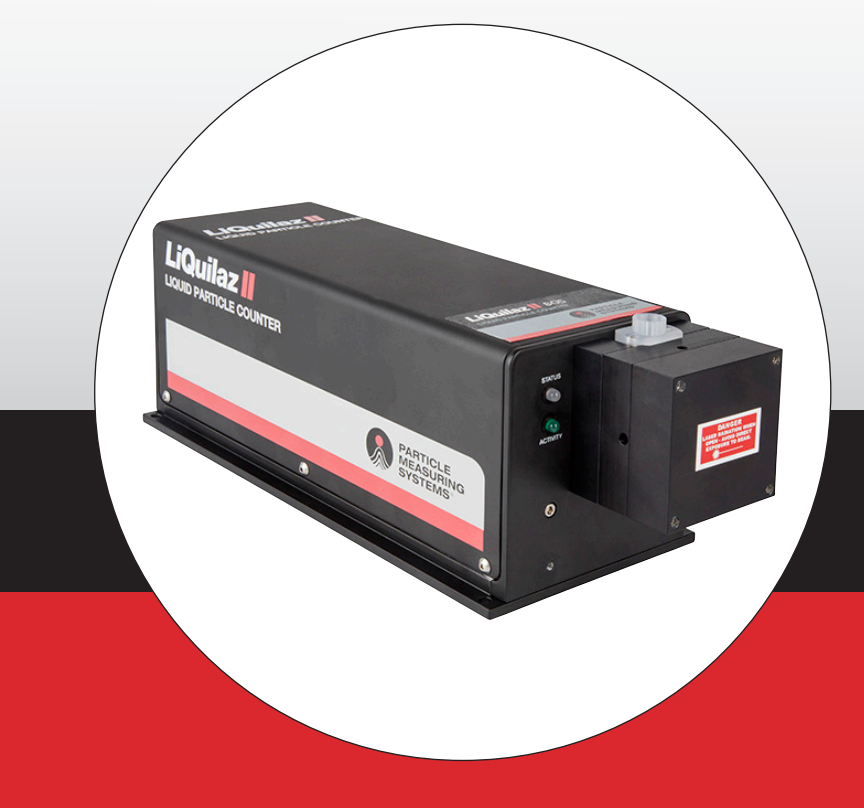

## QUICK GUIDE

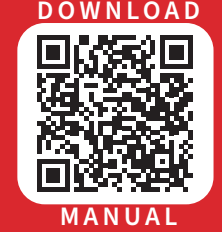

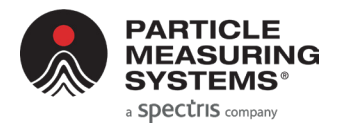

LiQuilaz® II Quick Guide

## AT A GLANCE

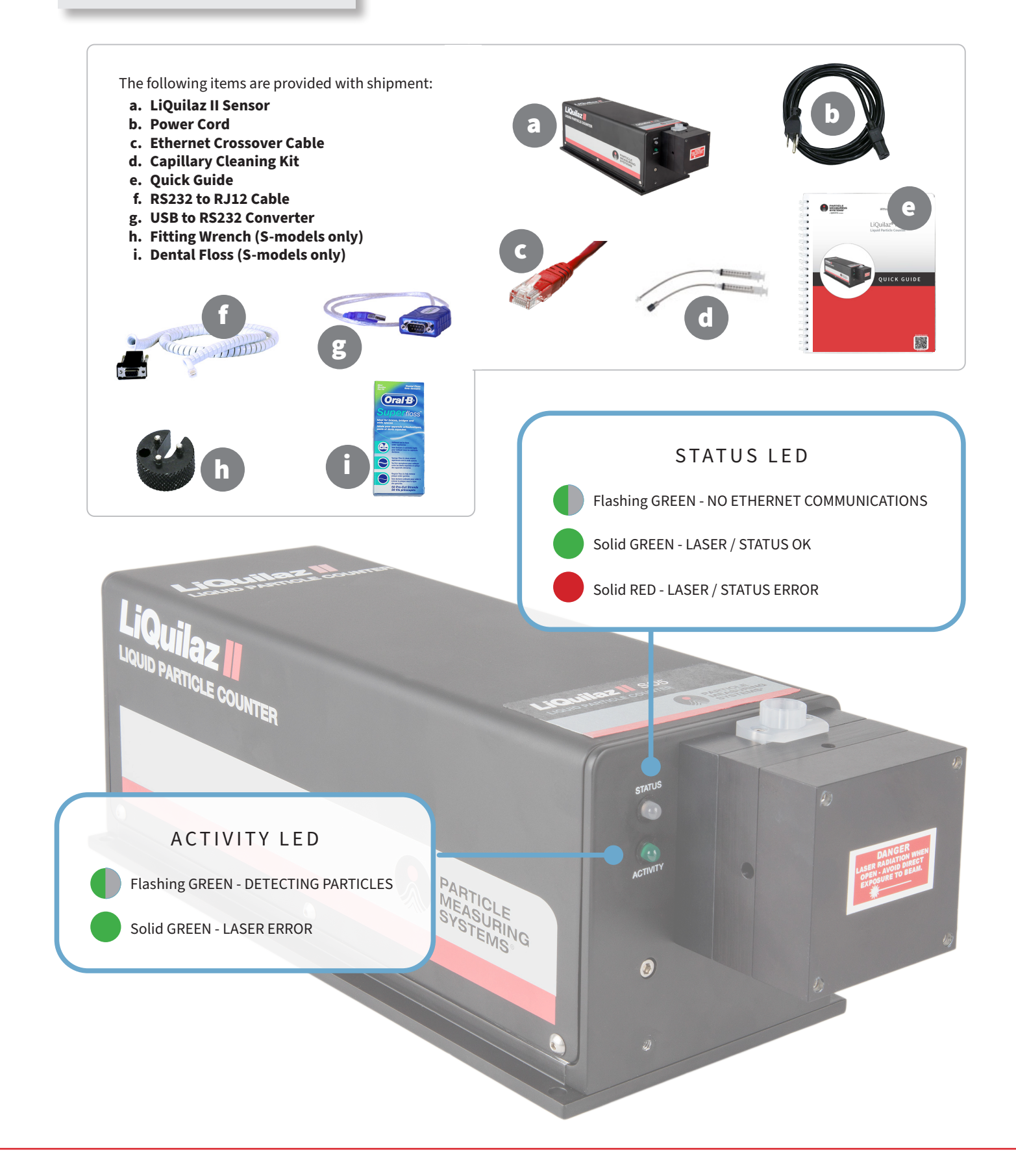

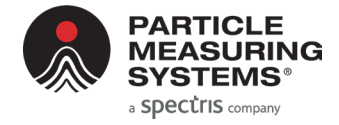

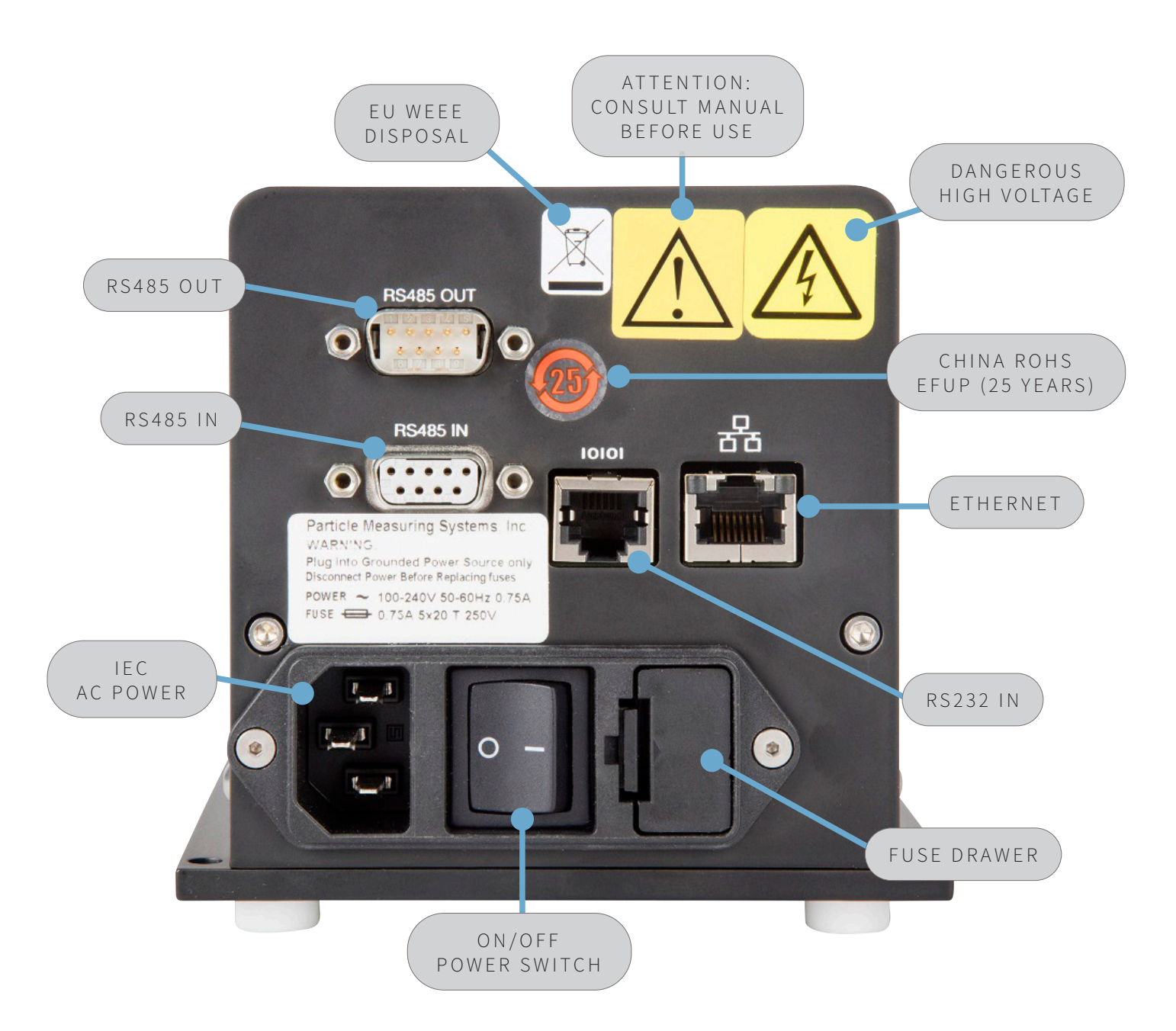

#### ACCESSORIES AND PART NUMBERS

| RS232 TO USB CONVERTER CABLE                       | PN 1000023262    |
|----------------------------------------------------|------------------|
| RS232 TO RJ12 SETUP CABLE                          | PN PMS-CD1995    |
| OPTO-ISOLATED RS485 (9-PIN) TO USB CONVERTER CABLE | PN 1000021389    |
| NETWORK OUT TO NETWORK IN CABLE                    | PN PMS-CD1050-00 |

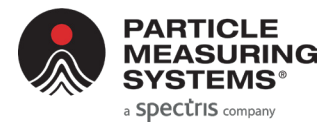

#### LiQuilaz® II Quick Guide

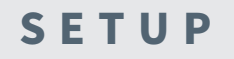

Syringe Sampler version: LiQuilaz II is connected to the PC through the SLS sampler.

**Online** version: LiQuilaz II is connected to the PC directly with a communications cable.

#### LIQUILAZ II MODELS

#### SYRINGE

#### LiQuilaz II E20P

20 mL per minute version for use with the **SLS-2000 sampler**.

#### LiQuilaz II E15P

20 mL per minute version for use with the **SLS-2000 sampler** or online installation.

## NOTE: All S models are available in a 20 mL per minute flowrate version when used with SLS 1200, SLS 1300 or SLS 1500 samplers.

#### ONLINE

#### LiQuilaz II E20

70 mL per minute version for online installation.

#### LiQuilaz II S05

 $80\mbox{ mL}$  per minute version with 0.5  $\mu\mbox{m}$  sensitivity.

#### **LiQuilaz II S03** 80 mL per minute version with 0.3 μm sensitivity.

LiQuilaz II S02 50 mL per minute version with 0.2  $\mu m$  sensitivity.

#### INSTALLATION

Required Items (not provided):

- 1/4-inch Teflon tubing
- Tube-flaring tools
- Communications cable: Ethernet cable OR RS485 to USB converter cable OR RS485 cable
- 1. Place the LiQuilaz II where it will have sturdy support and be free of drips, and spray.
- 2. Position the PC where the LiQuilaz II will be controlled and monitored.
- **3.** Connect a standard IEC AC power cord to the rear panel power module.
- **4.** Connect a communications cable between the LiQuilaz II and PC. See Communication options.
- **5.** Connect the liquid supply line to the appropriate connector on the front of the sensor.
  - **a.** Cut length of tubing required to connect from the process line to the LiQuilaz II.
  - **b.** Flare the tubing end that will connect to the LiQuilaz II. —
  - **c.** Connect the flared input tube end to the right Flaretek fitting.
  - d. Connect the flared output tube end to the left Flaretek fitting.
  - e. Connect the input tube to the process line.
  - **f.** Connect the output tube to an appropriate flow control device capable of controlling the sample flowrate to the specified sensor flowrate required.
  - g. Ensure the power switch is in the OFF position.
  - **h.** Connect the power cable from the LiQuilaz II to an appropriate power source.
  - i. Switch power to the ON position.
- 6. Installation complete.

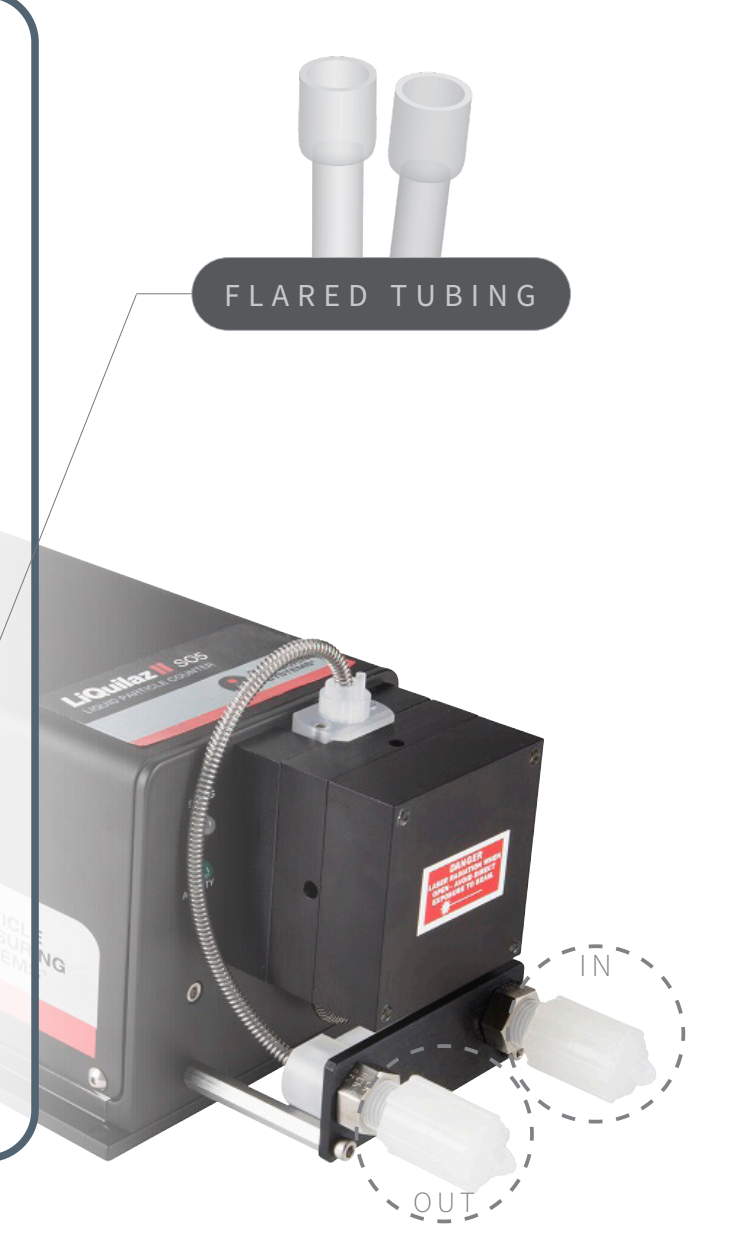

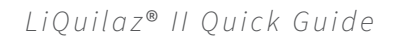

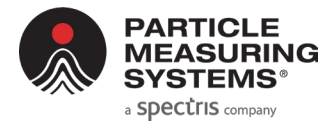

## COMMUNICATION

#### OPTIONS

#### Ethernet

#### • For Modbus TCP and FacilityNet (4.0+)

Before wiring the LiQuilaz II to the network, configure via RS232 setup commands.

#### Modbus TCP:

Use RS232 setup command "set mode 1". The LiQuilaz II will automatically reboot after the command.

#### RS485

• For SamplerSight, SamplerSight Pharma, FacilityNet (only online applications)

**Note:** If more than one LiQuilaz II must be connected via RS485, the units may be daisy-chained by using an additional RS485 (9-pin) cable (PN PMS-CD1050-00).

#### RS232

- For setup configuration only. Use the provided RS232 to USB setup cable or RS232 to RJ12 setup cable
- On the PC, use a terminal emulation program to communicate with the LiQuilaz (i.e., HyperTerminal, PuTTY, Tera Term).

RS232 TO RJ12

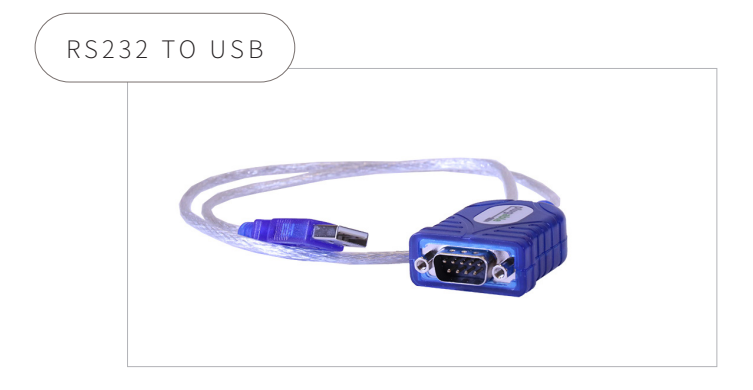

## SERIAL (RS232) SETUP COMMANDS FOR ETHERNET OPERATION

#### set ip aaa.bbb.ccc.ddd

Used when communicating across networks. Each threedigit series is a value of 0 - 255. Example: 010.255.000.060

#### set mas(k) aaa.bbb.ccc.ddd

The mask separates the network address from the host address. Example: 255.255.255.000

#### set mul(ticast) aaa.bbb.ccc.ddd

Needed for FacilityNet and unique to the hardware. Example: 224.100.100.001

#### set gat(eway) aaa.bbb.ccc.ddd

Used when communicating across networks. Use gateway 000.000.000.000 if no gateway device is available.

#### set que(ue) x

Buffers data while LiQuilaz II is disconnected from FacilityNet. The value of x can be 1 to 1440. The value should be large enough to minimize data loss, but not delay reception of real-time data when reconnected.

#### set mode x

0 = PMS Operational Mode 1 = Modbus Mode

#### write

Saves parameter changes. Always use after a set command.

#### sta(tus)

Displays current setting values described above.

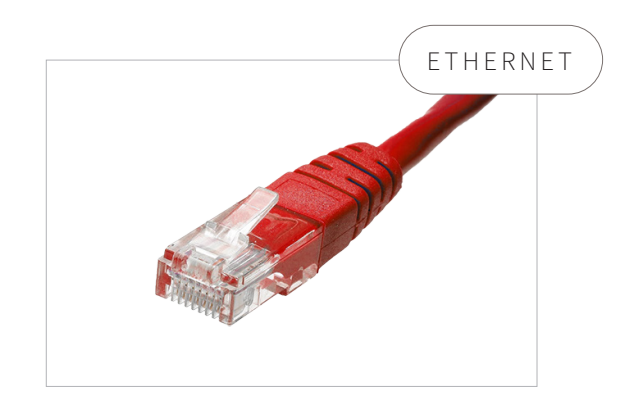

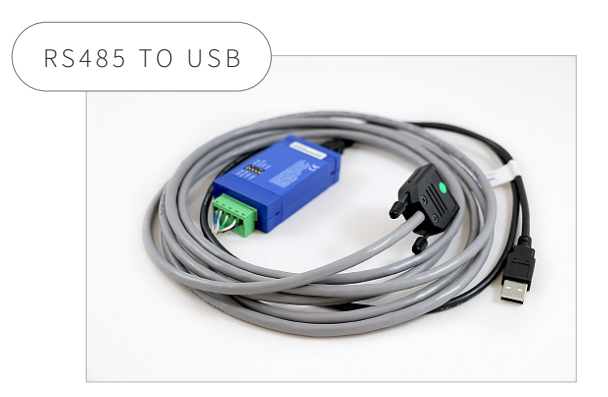

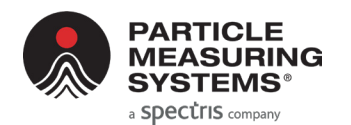

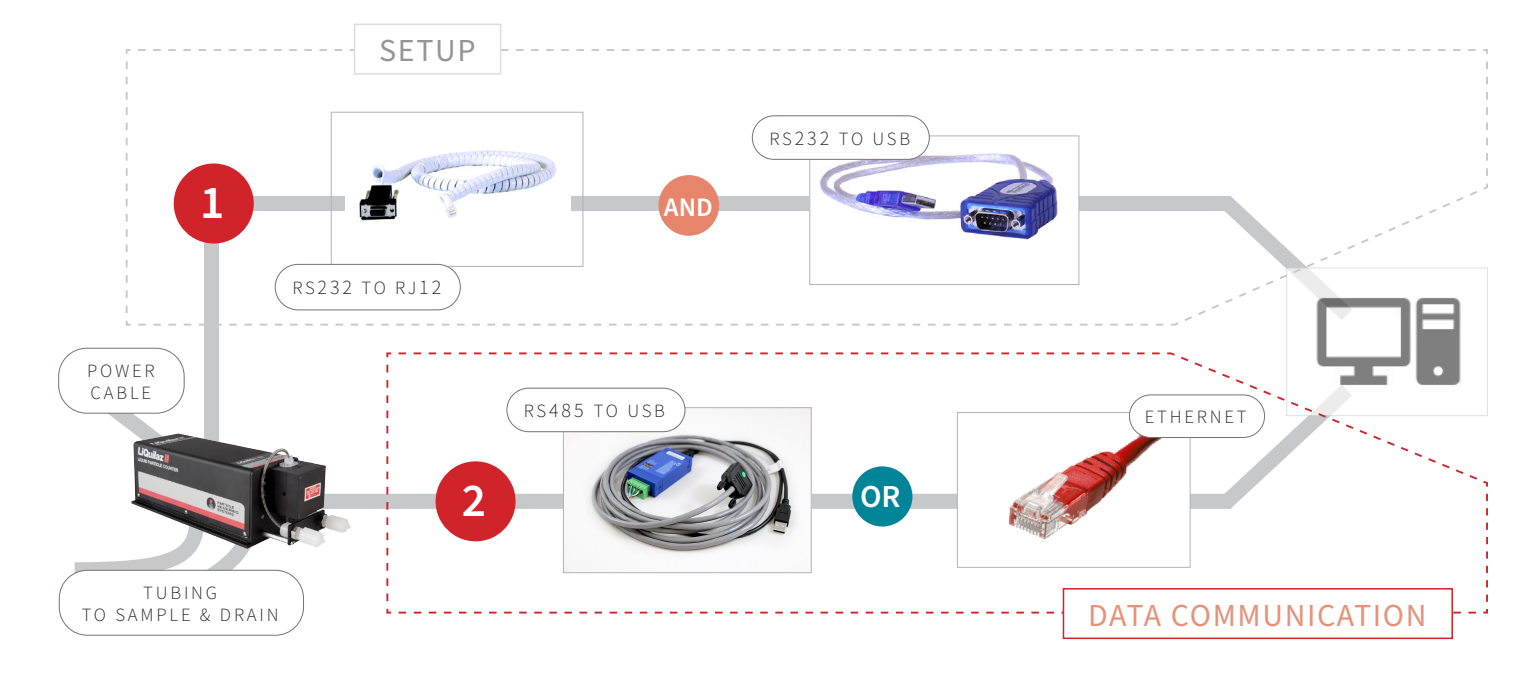

### MAINTENANCE

- Clean the capillary when the DC Light reading goes outside of specifications.
- For best care, continuously run water through the system when not in use.
- Contact Particle Measuring Systems if the DC Light level does not improve after performing capillary maintenance.

# DC LIGHT SPECIFICATIONS LIQUILAZ II S02 < 0.5 VOLTS</td>

| LIQUILAZ II SUZ            | < 0.5 VOLIS  |
|----------------------------|--------------|
| LIQUILAZ II S03/S05        | < 0.05 VOLTS |
| LIQUILAZ II E (ALL MODELS) | > 7 VOLTS    |

#### CAPILLARY CLEANING (ONLINE, E AND S MODELS)

Required materials:

- Capillary Cleaning Kit
- Cleaning solution
- 1. Turn off and unplug the particle counter and isolate it from its fluid source. If necessary, flush with the appropriate fluids to return the pH to neutral.
- 2. Disconnect the sample inlet and outlet fittings from the LiQuilaz II counter.
- 3. Fill each 10 ml syringe from the capillary cleaning kit with 5 ml of cleaning solution.
- 4. Attach the syringes to the sample inlet and outlet.
- 5. Press one syringe plunger all the way into the syringe cylinder.
- 6. Force the cleaning solution back and forth between the two syringes for 30 60 seconds.
- 7. Disconnect the inlet syringe first, then the outlet syringe.
- 8. Connect the inlet to DI water and the outlet to a suitable drain. Flush for 3 5 minutes.
- 9. Check the DC Light level with the software provided. If the DC Light level is still outside specs, repeat the cleaning process.

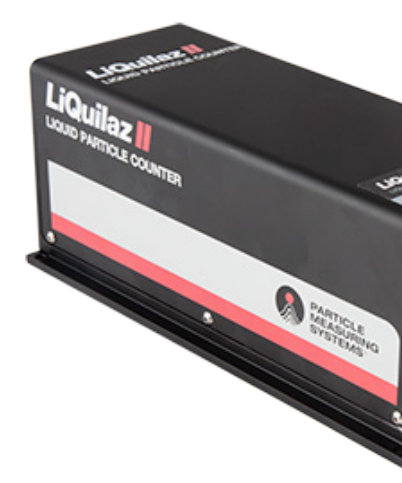

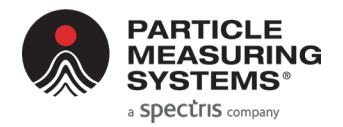

## SAMPLING

Sampling time and frequency is based on settings made in control software (i.e., FacilityNet, SamplerSight) and commands specific to the communication option selected.

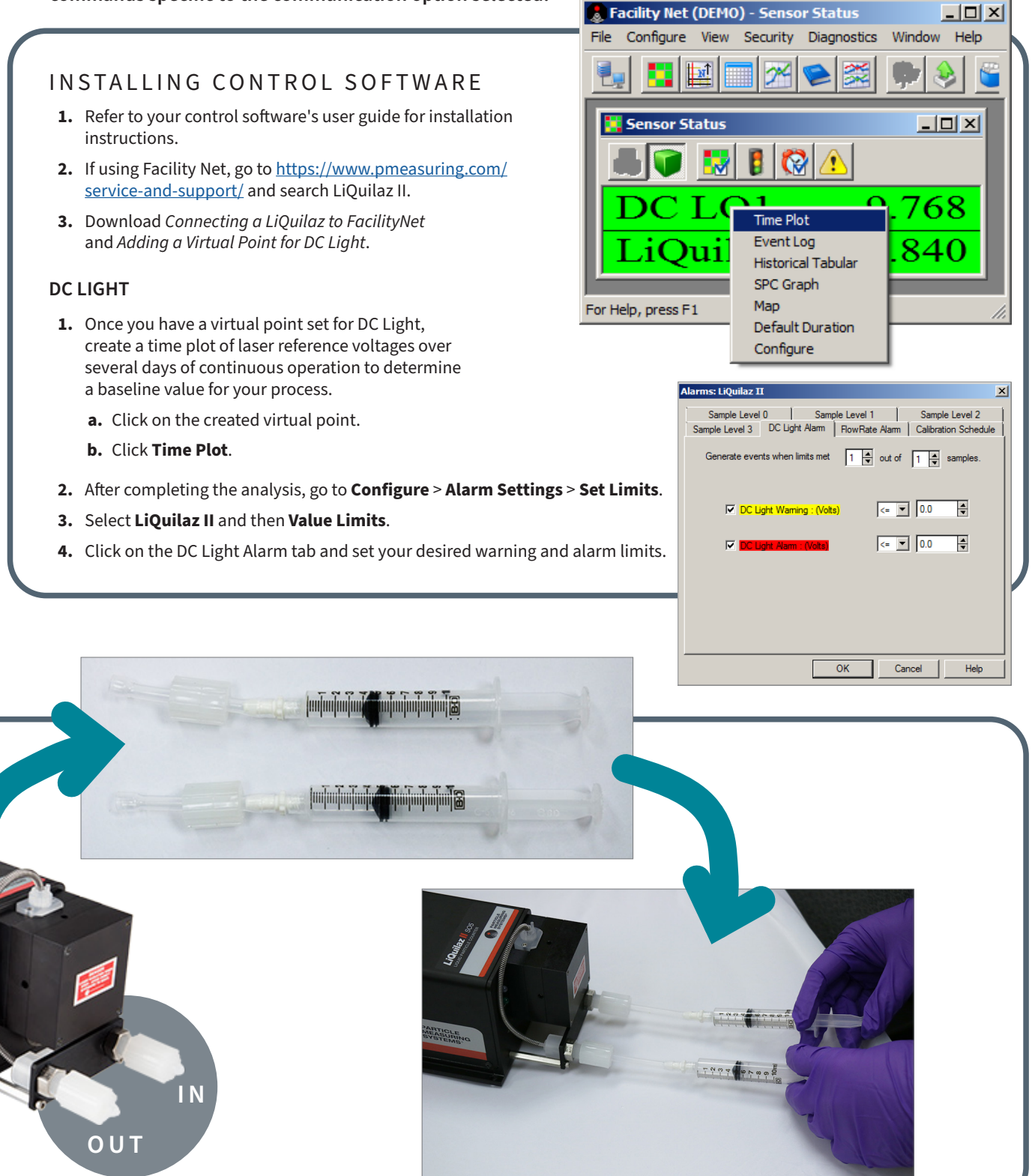

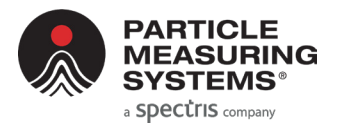

#### **ADDITIONAL SERIAL COMMANDS**

#### ? or help

Briefly describes setup command list

#### data

Toggles data dump on/off. Use for diagnostic purposes. Will always be off after the instrument is rebooted.

#### default

Sets IP parameters back to default.

#### reset or reboot

Resets/reboots the hardware

#### set led n

#### Sets LED mode.

1 = (external/host-run mode), Status LED will flash green if not connected. Always in this mode if in Modbus mode. 0 = (internal-run mode) Status LED run internally if not connected.

#### set ntp ddd.ddd.ddd

Sets Ethernet Network Time Protocol (NTP) address.

#### set sample n

Sets sample interval 'n'. Interval needs to be a positive integer  $\ge 1$  and  $\le 28800$ . Units are in seconds. LiQuilaz II will stop sampling if this parameter is changed during its run-time.

#### set telnet n

Telnet enabled, if n = 1, disabled if n = 0. For security purposes, enabled by default.

#### set inst float n

Sets the Modbus float register representation setting. If n = 1, float representation is enabled. If n = 0, integer representation is enabled.

#### set inst ntp n

Sets the NTP setting. If n = 1, the NTP client is enabled, and disabled if n = 0.

#### set inst retro n

Sets retro mode. If n = 1, retro mode is enabled, and disabled if n = 0. This setting allows the "HSLIS" family name for use by Facility Net versions prior to 4.0.

Visit us online at pmeasuring.com or call us at +1 800 557 6363